## Anleitung zu Mentimeter

Umfrage in Präsentationen sind eine gute Möglichkeit, die Aufmerksamkeit der SchülerInnen oder der Zuhörenden zu (er)halten. Dies geschieht in der Verbindung mit einem Smartphone, dem iPad, ... Die Abstimmungsergebnisse werden automatisch aufgezeigt. Dieses Tool erfordert eine stabile Verbindung zum Internet. Es ist geeignet für Präsentationen vor grossem Publikum und für jede Form von Online-Events.

Mentimeter bietet viele tolle Möglichkeiten. Es gibt eine Gratisversion mit dieser können aber nur drei Folien gestaltet werden.

Du kannst dir dieses Video ansehen: https://www.youtube.com/watch?v=INg7YGaPuoY

oder du liest die Anleitung:

1. Gehe auf die Internetseite <u>https://www.mentimeter.com/</u> Dies kannst du mit dem iPad machen oder an deinem Computer.

| Mentimeter | Features Solution                                     | s Pricing Blog<br>orkeasy Learn          | Log in                  | Sign up |
|------------|-------------------------------------------------------|------------------------------------------|-------------------------|---------|
| pres       | Create in<br>entations<br>whereve                     | teracti<br>s & mee<br>r you ai           | ve<br>etings,<br>re     |         |
| Get real-  | time input from remote te<br>polls, quizzes, word cla | eams and online stu<br>buds, Q&As and mo | udents with live<br>pre |         |
|            | Sign<br>No credit co                                  | up<br>rd needed                          |                         |         |

2. Wenn du noch kein Login hast, musst du dich bei der Website anmelden und einen Account mit Benutzer und Passwort erstellen.

3. Melde dich danach mit dem Benutzer und dem Passwort an. So sieht die Oberfläche aus:

| Mentimeter                                                                                 | Your presentations         |              |                  |               |
|--------------------------------------------------------------------------------------------|----------------------------|--------------|------------------|---------------|
| <ul> <li>Your presentations</li> <li>Inspiration</li> <li>Branding &amp; colors</li> </ul> | Home                       |              | Q Type to search |               |
| 🛔 Account 🗸 🗸                                                                              | Name 🗢 🔨                   | Created 🗢    | Last updated 🔺   |               |
| ? Help V                                                                                   | JRA 🗔                      | Dec 9, 2019  | Føb 13, 2020     | / 8           |
|                                                                                            | ► M21 □ 1                  | Jan 10, 2020 | Jan 10, 2020     | / 🔒           |
|                                                                                            | Adrion 🗔 1                 | Dec 8, 2019  | Dec 8, 2019      | / 8           |
|                                                                                            | Borbaro Weiss 13 	1        | Mar 13, 2020 | Mar 13, 2020     | 1 🖞 🕹 🐌 🖓 🗑   |
|                                                                                            | Came Barbara Wiss ≥ 5 ▲ 13 | Feb 17, 2020 | Feb 24, 2020     | 1 1 1 2 2 2 1 |

4. Wähle new presentation und gib deiner Präsentation einen Namen und klicke anschliessend auf create presentation

| Create new presentation    | ×   |
|----------------------------|-----|
| Name of presentation       | 100 |
| Create presentation Cancel |     |

5. So sieht nun dein Bildschirm aus:

| Home / Onlineschulung |                                                                                  | ✓ Saved   | ⑦ Me            | ntimote     | ≪ Share  | ▷ Present   |
|-----------------------|----------------------------------------------------------------------------------|-----------|-----------------|-------------|----------|-------------|
| + Add slide 🛆 Import  |                                                                                  |           | Ç               | Examples 《  | ) Themes | Onfigure    |
| 1                     |                                                                                  | Туре      |                 |             |          |             |
|                       |                                                                                  | Popular q | uestion typ     | es ?        |          |             |
|                       |                                                                                  | _         |                 | Word        |          | <b>Q</b>    |
|                       |                                                                                  | Multiple  | Choice          | Word Cloud  |          | pen Ended   |
|                       | Choose a slide type $\rightarrow$                                                |           | <u>i=</u><br>0+ | 1 2 3       |          |             |
|                       |                                                                                  | Sco       | llos            | Ranking     | In       | 1age Choice |
|                       |                                                                                  | 2         | ł               |             |          |             |
|                       |                                                                                  | Q         | A.              |             |          |             |
|                       |                                                                                  | Quiz Com  | petition ?      |             |          |             |
|                       |                                                                                  | ×××       |                 | =,          |          |             |
|                       |                                                                                  | Select    | Answer          | Type Answer |          |             |
| Your presentations    | Pro up: while prosenting, use the secongs menu to the left to find more features | Content s | ides ?          |             |          |             |

6. Auf der rechten Seite hast du die Möglichkeit, verschiedene Arten von Fragen zu stellen oder Antworttypen einzugeben.

Wähle zum Beispiel Multiple Choice aus, mache einen Doppelklick. Gib nun deine Frage ein und du kannst bei Options deine Antworten eingeben. Wenn du noch mehr eingeben möchtest, klicke auf +Add

| Your         | question ?           |       |     |                                                                        |
|--------------|----------------------|-------|-----|------------------------------------------------------------------------|
| Yo           | ur question          |       |     | Wie soll das Ergebnis angezeigt werden?                                |
| <u>Add c</u> | a longer description |       |     | Wähle hier das entsprechende Layout aus                                |
| Opti         | ons ?                |       |     |                                                                        |
| 1            | Option 1             |       | Ê   |                                                                        |
| 1            | Option 2             |       | Ê   |                                                                        |
| 1            | Option 3             |       | Ê   |                                                                        |
|              |                      | + Add |     |                                                                        |
| Resu         | llt layout ?         |       |     | Du kannst jederzeit deine Präsentation<br>bearbeiten oder noch ändern. |
|              | Bars                 | Donut | Pie |                                                                        |
|              | Dots                 |       |     |                                                                        |

7. Wähle +Add slide und du bekommst eine zweite Folie. Wähle nun wieder eine Art der Befragung aus und gib eine Frage und Antwortmöglichkeiten ein. Bei der Vollversion hast du viel mehr Möglichkeiten als bei der Gratisversion. Home / Onlineschulung + Add slide Mas machst du in deine... ...

8. Hast du deine Fragen und Antwortmöglichkeiten zusammen, klicke auf Present oben rechts.

| Home / Onlineschulung    |                                                             |            | ✓ Soved ⑦ Mentimote <\$ Share ▷ Present                        |
|--------------------------|-------------------------------------------------------------|------------|----------------------------------------------------------------|
| +Add slide 🕹 Import      |                                                             |            | 🖓 Examples 🛛 🖄 Themes 🛞 Configure                              |
| 1 Was machst du in deine | Go to <b>www.menti.com</b> and use the code <b>82 70 32</b> |            | Type Content Customize                                         |
|                          | Was machst du in deiner Freizeit im Moment?                 | Mentimeter | Your question ?<br>Was machst du in deiner Freizeit im Moment? |
|                          |                                                             |            | Options ?                                                      |

9. Du siehst nun deine Präsentation im Internetbrowser.

10. Klicke auf zurück und kehrst wieder zu deiner Präsentation zurück und kannst diese weiterbearbeiten. Go to www.menti.com and use the code 82 70 32
Was machst du in deiner Freizeit im Moment?

11. Ist deine Präsentation fertig, wird diese automatisch auf <u>www.mentimeter.com</u> gespeichert. Du kannst jederzeit wieder auf diese zugreifen. Du siehst auf der Folie einen Code in diesem Beispiel ist es 82 70 32

12. Wenn du nun dies mit den SchülerInnen im Unterricht einbauen willst, kannst du den Link von deiner Präsentation in ein Word-Dokument, eine PowerPointpräsentation,... einbinden. Die SchülerInnen mit einem iPad können die App Mentimeter öffnen oder sie gehen auf einen Internetbrowser, wie zum Beispiel Safari.

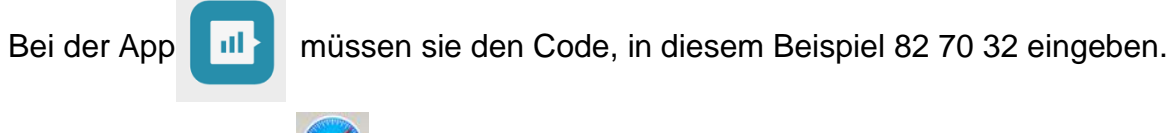

Beim Safaribrowser gehen sie auf <u>www.menti.com</u> und geben für dieses Beispiel 82 70 32 ein.

12. Da du ja die Folien auf deinem Computer zeigst auf <u>www.mentimeter.com</u> kannst du immer nach Beantwortung der SuS die Ergebnisse den Sus gleich sichtbar zeigen. Dies könnte so aussehen:

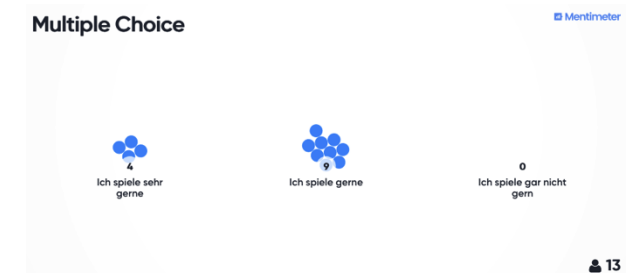